**香港公共圖書館電子書** 1. 先登入香港公共圖書館網址 <u>www. hkpl. gov. hk</u>

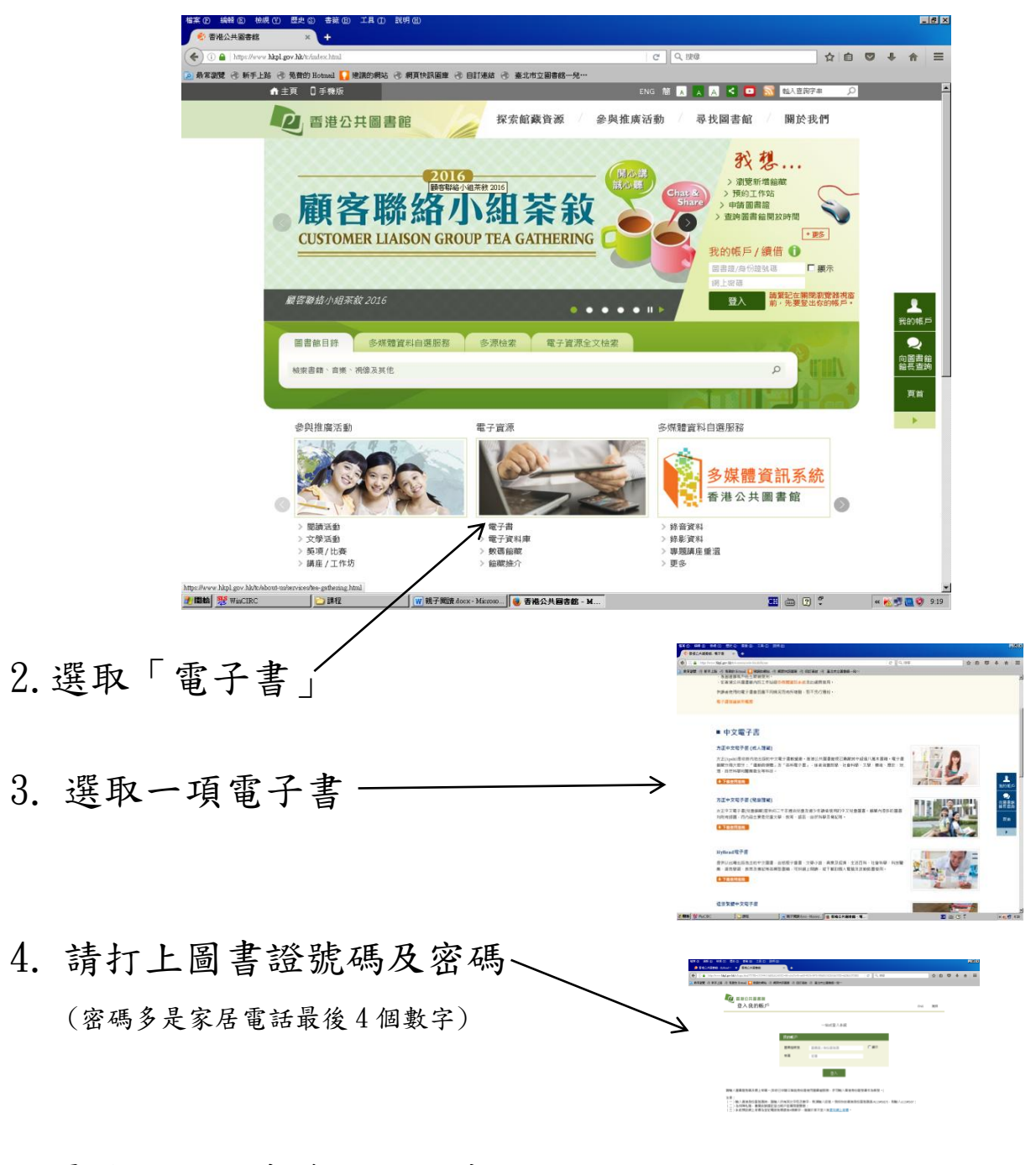

5. 最後可選取喜愛的電子書、

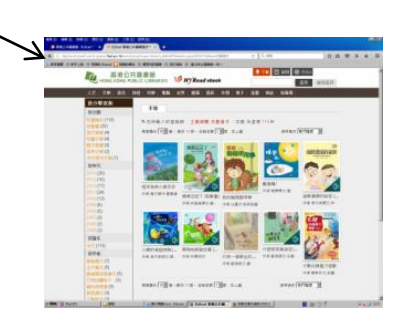